附件 4

## 课程 QQ 群网上查询操作流程(学生版)

## 一、登录教务系统

建议使用谷歌、火狐或 360 极速版浏览器。

方法一: 输入域名: my. hhu. edu. cn 登录河海大学信息门户, 如图 1-1。

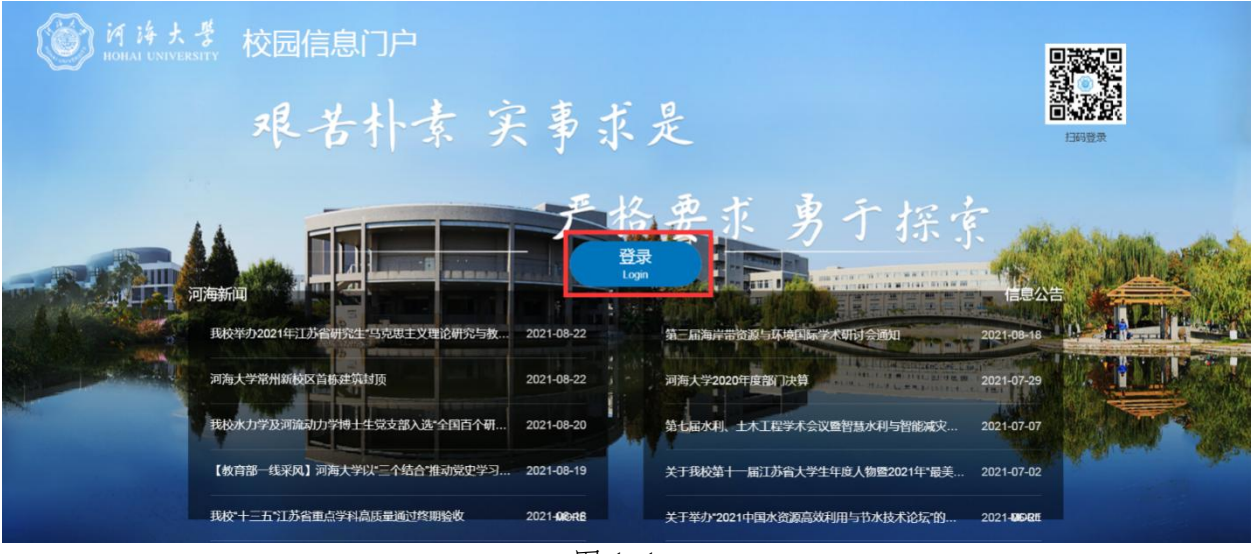

图 1-1

点击"登录",进入登入界面,如图 1-2。登录账号为学生学 号,初始密码为身份证后六位。

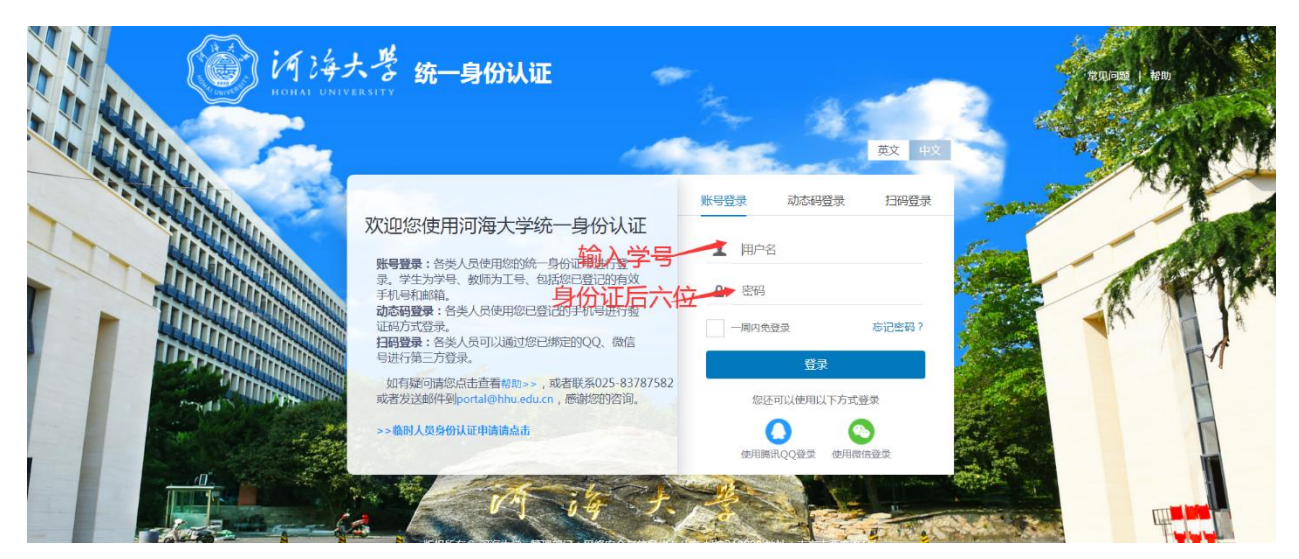

图 1-2

在"应用系统"模块中点击教务系统图标(图 1-3)进入教务 系统首页(图 1-4)。

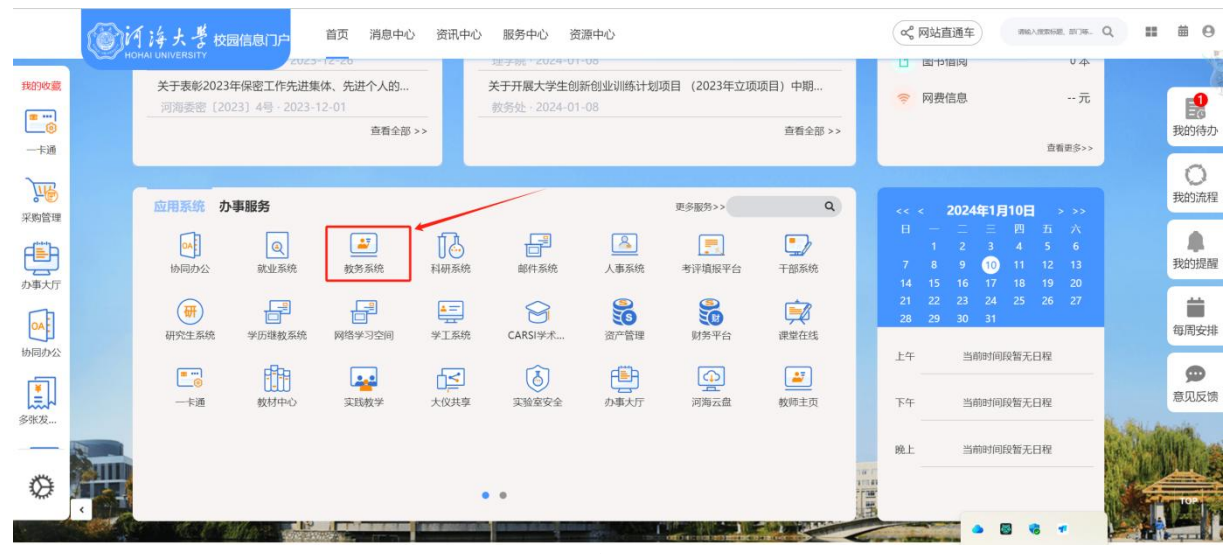

图 1-3

| 比小沙文藝神                                    |             | 3195-011/0278      |             |             |            | 里尼成總書術                 |              | Salida C    | *144             |        |                     |
|-------------------------------------------|-------------|--------------------|-------------|-------------|------------|------------------------|--------------|-------------|------------------|--------|---------------------|
| +ICXEA                                    |             | 3977 (8933), IN 74 |             |             |            | REFERENCES INTO THE PO |              |             | -5 ML30 (19 ML9) |        | <b>1</b> 38-5 ++ 18 |
| 我的课表                                      | ■必修         | ■限选                | ■任选         | ■公选         | ■选修        | ■辅修                    | fill 2024-01 | -10~ 默认节次模: | ℃~ 第20周~         | 我的信息   |                     |
| 节次                                        | 周—<br>01-08 |                    | 周二<br>01-09 | 周三<br>01-10 | 周回<br>01-1 | 1                      | 周五<br>01-12  | 周六<br>01-13 | 周日<br>01-14      |        |                     |
| <b>第一大节</b><br>(0102小节)<br>⑤08:00-09:35   |             |                    |             |             |            |                        |              |             |                  |        |                     |
| <b>第二大节</b><br>(030405小节)<br>③09:50-12:15 |             |                    |             |             |            |                        |              |             |                  | 通知公告 🕕 |                     |
| <b>第三大节</b><br>(0607小节)<br>⑤14:00-15:35   |             |                    |             |             |            |                        |              |             |                  |        |                     |
| 第四大节<br>(0809小节)<br>④15:50-17:25          |             |                    |             |             |            |                        |              |             |                  |        |                     |
| <b>第五大节</b><br>(101112小节)<br>©18:30-20:55 |             |                    |             |             |            |                        |              |             |                  |        |                     |
| 备注                                        |             |                    |             |             |            |                        |              |             |                  |        |                     |

图 1-4

首次登录教务系统会要求完善个人信息,请各位同学根据要求 填写相关信息,如图 1-5。特别提醒:火车到站需要点击"选择" 按钮,才能选择自己居住地的火车站。

| 14 14<br>HOHA UN  | 大孝   本科教务管理                                | IN SEC.                                                                                                    | Д <sup>10</sup> 🖂 2023-2024-1 Тагота 🕐 🔕                                               |
|-------------------|--------------------------------------------|----------------------------------------------------------------------------------------------------|----------------------------------------------------------------------------------------|
| • <b>0</b> ↑A † 0 |                                            |                                                                                                    |                                                                                        |
| Quiversit         |                                            | 请完善以下信息                                                                                                    |                                                                                        |
| 0 8894            | <b>我的课表 </b> ●必修<br>节次 <sup>第</sup>        | 完善个人信息                                                                                                    |                                                                                        |
| 0 1552            | <b>第一大节</b><br>(01020-0135<br>(500:00-0135 | 年代の・     市     市       市     市 |                                                                                        |
|                   | 第二大节<br>(03005000)<br>50950-1215           | NUMPER: ARMYER:<br>文句信意 · 文句信意重夕遠写一山I<br>英名: 关系: 一篇选择                                                                                                    |                                                                                        |
|                   |                                            | 第名: 英系: -構造評> 証件契型: -構造評> 証件安型: -構造評> 証件号:           ○ 東面         600                                                                                                    | 24曲本科士(思想通信与法治) 端未考试 第19吨均五(1月54<br>101 02 22 (113)                                    |
|                   |                                            |                                                                                                    | 22级本科生(马克思主义基本提醒)用未考试 第19用用二(1<br>5.12-0 Jacones)<br>23级本科生(Python, C适高程序设计)需未考试 第19用用 |
|                   |                                            |                                                                                                    | 10月2日27日5月1日<br>1月1日日1月1日日<br>1月1日日1日日1日<br>1月1日日1日日1日                                 |
|                   |                                            |                                                                                                    | 日田2023-2024年年第一学期本科主火车前位置卡相关工作<br>2023-12-13 148452                                    |

图 1-5

方法二:特别提醒:此方法进入教务系统只在选课阶段开放, 选课结束后学生必须通过学校信息门户登录教务系统。

输入域名: jwxt.hhu.edu.cn/jsxsd 登录教务系统,如图 1-6。 其中账号为:学号,初始密码为:学号@Hhdx。第一次登录教务系 统同样需要完善个人信息,如图 1-5。

| () 河海大学 教务—体化系统 | 用尸登录                           |
|-----------------|--------------------------------|
| 1.              | 账号                             |
|                 | 清输入账号                          |
|                 | 密码                             |
|                 | 请输入密码                          |
|                 | 忘记密码                           |
|                 | 安衰                             |
|                 | 温馨提示:推荐使用谷歌Chrome浏览器以及360极速模式。 |
|                 | 推荐在分辨率1920*1080下使用最佳。          |
|                 | Copyright © 2020.湖南强智科技发展有限公司  |

图 1-6

## 二、查询本学期课表及课程 QQ 群号信息

 1.进入课表:在教务系统个人主页直接点击"学期理论课表"
 (见图 2-1)或者依次点击"培养管理"—"我的课表"—"学期 理论课表"。

| Hohai un<br>个人中心 | スプ   本科<br>IVERSITY                       | 科教务管理系      | 统      |             |                       |                                                |                                                                                             | 1              | 2           | 🇘 🖆 2023-2024-2 第3周 🕧 🛓 🔍                                                  |
|------------------|-------------------------------------------|-------------|--------|-------------|-----------------------|------------------------------------------------|---------------------------------------------------------------------------------------------|----------------|-------------|----------------------------------------------------------------------------|
| 输入功能各种           | 毕业论文管理                                    | ) et [      | 创新创业管理 |             | <mark>…</mark> 学期理论课表 | 日 课程成绩百                                        | )<br>)<br>)<br>)<br>)<br>)<br>)<br>)<br>)<br>)<br>)<br>)<br>)<br>)<br>)<br>)<br>)<br>)<br>) | 課中心 <b>(</b> ) | 考试安排查询      | 第生评价 ● 经考申请 ● ● ● ● ● ● ● ● ● ● ● ● ● ● ● ● ● ● ●                          |
| 我的桌>             | 我的课表                                      | ■必修         | ■限选    | ■任选         | ■公选                   | ■选修 <b>■</b> 辅修                                | ₿ 2024-03-11                                                                                | 「默认节次模式〜       | 第3周~        | 我的信息                                                                       |
| 学籍成 >            | 节次                                        | 周—<br>03-11 |        | 周二<br>03-12 | 周三<br>03-13           | 周四<br>03-14                                    | 周五<br>03-15                                                                                 | 周六<br>03-16    | 周日<br>03-17 |                                                                            |
| 音养管 ><br>對武报 >   | <b>第一大节</b><br>(0102小节)<br>(③08:00~09:35  |             |        |             |                       |                                                |                                                                                             |                |             | 8. 生原地:<br>山 学 院:<br>「 专 业:<br>」<br>百 班 级:                                 |
| 態环 >             | <b>第二大节</b><br>(030405小节)<br>③09:50~12:15 |             |        |             |                       |                                                |                                                                                             |                |             | 通知公告 🔟                                                                     |
|                  | 第三大节                                      |             |        |             |                       |                                                |                                                                                             |                |             | 关于2023-2024-2学期本科通识选修课教学安排通知<br>2024-03-06 14:22:03                        |
|                  | (0607小节)<br>③14:00~15:35                  |             |        |             |                       |                                                |                                                                                             |                |             | 送于2024年3月全国计算机等级考试网上报名工作的通知                                                |
|                  | <b>第四大节</b><br>(0809小节)<br>③ 15:50~17:25  |             |        |             |                       | 形藝与政策VIII<br>周次第3-6周<br>地点:2号禄A区A514<br>教师 吴伊若 |                                                                                             |                |             | 2004-92-28 1622.37<br>关于做好2023-2024-2学期本科生开学补考工作的通知<br>2024-02-26 15.21.40 |
|                  | 第五大节<br>(101112小节)                        |             |        |             |                       |                                                |                                                                                             |                |             | 送于2023-2024-2学期河海大学试卷取送点工作时间、地<br>2024-02-19 16:19:44                      |
|                  | © 18:30 ~ 20:55                           |             |        |             |                       |                                                |                                                                                             |                |             | 河海大学太科生成结查询由请表                                                             |

图 2-1

2. 勾选查询: 勾选"显示网课群号及链接"选项,即可在课表 界面查看到课程 QQ 群号信息,如图 2-2。

| 功能名称搜索宣达          | 学期理论课表     |                                                   |                                                           |                                                    |                                                                     |                                                       |     |     |
|-------------------|------------|---------------------------------------------------|-----------------------------------------------------------|----------------------------------------------------|---------------------------------------------------------------------|-------------------------------------------------------|-----|-----|
| 教学进程查询            | 圈次         | (全部) く                                            | 学年学期 2023-2024-2                                          | 2 ~ ==                                             | 🗹 放大 🗌 显示通知单编号                                                      | 显示网课群号及链接   时间模式   默认节次模式                             | · ~ |     |
| 执行计划<br>培养方案及完成情况 | 第一大节(1-2小节 | 08:00-09:35) 第二大节 (3-5小节 0)                       | 950-1215) 第三大市(6-7小市 140                                  | 0-15:35) 第四大节(8-9小节 15:50                          | -17:25) 属五大市(10-12小市 18:30-20                                       | 55)                                                   |     |     |
| 辅修执行计划            |            | 星期一                                               | 星期二                                                       | 星期三                                                | 星期四                                                                 | 星期五                                                   | 星期六 | 星期日 |
| 辅修培养方案明细<br>幼课表   | 第一大节       | 数据结构与第法<br>何坤金<br>6-17(周)[1-2节]<br>2号楼8区2号楼8区8215 | 操作系统<br>(対起波<br>10-17(面)[1-2节]<br>2号楼F区2号楼F区F402          | 数据结构与算法<br>何坤金<br>6-17(周)[1-2节]<br>2号楼8区2号楼8区8215  | 操作系统<br>(対距波<br>10-17(週)[1-2节]<br>2号楼F区2号楼F区F302                    |                                                       |     |     |
| →州理応課表 ●          |            |                                                   |                                                           | 计算机网络                                              | 数字信号处理 (研讨课程)                                                       | 马克思主义基本原理                                             | /   |     |
| 班级课表查询<br>教师课表查询  | 第二大节       |                                                   |                                                           | 万建武<br>6-15(周)[3-4节]<br>2号楼8区2号楼8区8114             | 李威;许海燕<br>1-12(周)[3-4节]<br>2号楼C区2号楼C区C115                           | 線新地<br>1-16(環)[3-4-5节]<br>2号接A区2号接A区A213<br>775390260 |     |     |
| 教室课表查询            |            |                                                   |                                                           |                                                    |                                                                     | http://hhu.fanya.chaoxing.com/portal/                 |     |     |
| 课程课表查询<br>调停课查询   | 第二大节       | 计算机网络<br>万建武<br>6-15(周)[6-7节]<br>2号楼F区2号楼F区F502   | 数字信号处理 (研讨课程)<br>李威许海燕<br>1-12(周)[6-7节]<br>2号禄C区2号禄C区C115 | 侍感器技术<br>翠栋;许海蕨<br>3-10(周)[6-7节]<br>2号楼C区2号楼C区C117 | 物联网技术创新创业实践培训<br>练(创新创业课程)<br>马云鹏<br>3-12(周)[6-7节]<br>2号楼C区2号楼C区215 | 传感器技术<br>器件:许海燕<br>3-10/周)(6-7节]<br>2号键C区2号键C区C117    |     |     |